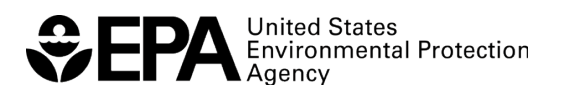

# ScenCompare

### WMOST Climate Scenario Viewer and Comparison Post Processor

(Version 1: July 31, 2018)

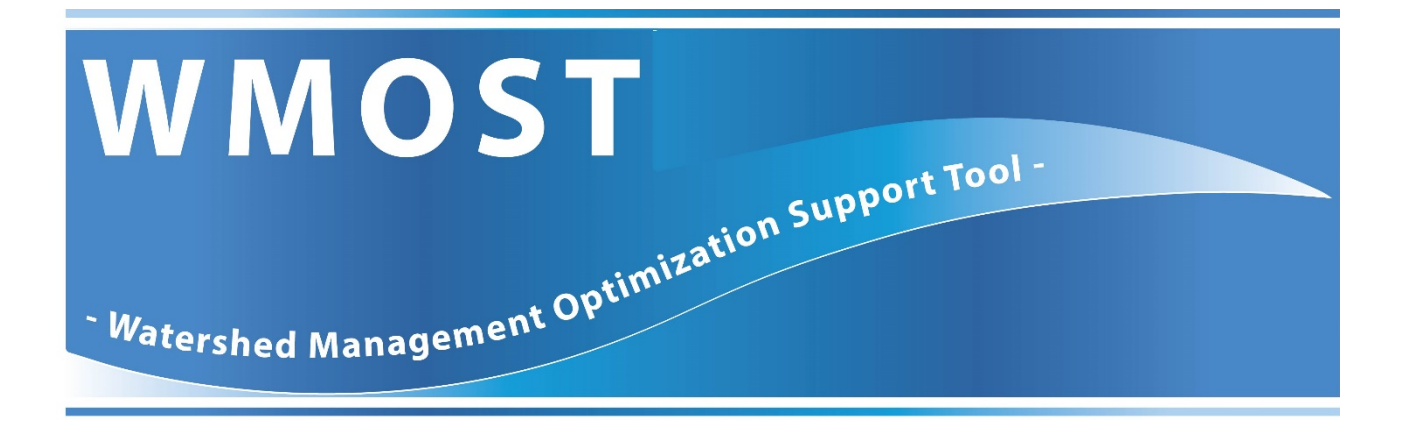

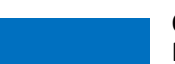

Office of Research and Development National Health and Environmental Effects Research Laboratory

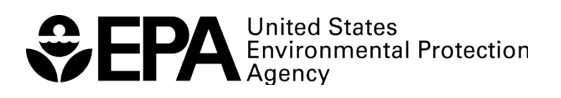

### ScenCompare

### WMOST Climate Scenario Viewer and

### **Comparison Post Processor**

(Version 1: July 31, 2018)

Naomi Detenbeck Atlantic Ecology Division National Health and Environmental Effects Research Laboratory Narragansett, Rhode Island 02882

> Chris Weaver Exposure Analysis and Risk Characterization Group National Center for Environmental Assessment Office of Research and Development Research Triangle Park, NC 27709

National Health and Environmental Effects Research Laboratory Office of Research and Development U.S. Environmental Protection Agency Atlantic Ecology Division Narragansett, Rhode Island 02882

# **Notice and Disclaimer**

The views expressed in this ScenCompare User Guide are those of the authors and do not necessarily reflect the views or policies of the U.S. Environmental Protection Agency. This document was subjected to the Agency's ORD review and approved for publication as an EPA document. Mention of trade names or commercial products does not constitute endorsement.

## **Table of Contents**

| N  | otice a | and Disclaimerii                                                                    |  |  |  |  |  |  |  |
|----|---------|-------------------------------------------------------------------------------------|--|--|--|--|--|--|--|
| 1  | Work    | book Organization1                                                                  |  |  |  |  |  |  |  |
| 2  | Contro  | ols2                                                                                |  |  |  |  |  |  |  |
|    | 2.1     | Load WMOST Scenario Data2                                                           |  |  |  |  |  |  |  |
|    | 2.2     | Compare Decision Variables Across Scenarios3                                        |  |  |  |  |  |  |  |
|    | 2.3     | 2.3 Compare Overall Costs across Scenarios                                          |  |  |  |  |  |  |  |
|    | 2.4     | 2.4 Compare Time Series Variables Across Scenarios5                                 |  |  |  |  |  |  |  |
|    | 2.5     | Compare Land Management Variables Across Scenarios5                                 |  |  |  |  |  |  |  |
| 3  | Exam    | ple Application for Wading-Threemile Watershed8                                     |  |  |  |  |  |  |  |
|    | 3.1     | Getting Started8                                                                    |  |  |  |  |  |  |  |
|    |         | 3.1.1 Run WMOST Scenarios8                                                          |  |  |  |  |  |  |  |
|    |         | 3.1.2 Load WMOST Data10                                                             |  |  |  |  |  |  |  |
|    | 3.2     | Baseline and Climate Scenarios12                                                    |  |  |  |  |  |  |  |
|    |         | 3.2.1 Compare Model Input Data12                                                    |  |  |  |  |  |  |  |
|    |         | 3.2.2 Compare Cost and Decision Variables Across Scenarios13                        |  |  |  |  |  |  |  |
|    |         | 3.2.3 Compare Time Series Variables Across Scenarios14                              |  |  |  |  |  |  |  |
|    | 3.3     | Land Use Optimization Scenarios16                                                   |  |  |  |  |  |  |  |
|    |         | 3.3.1 Compare Robustness of Land Management Variables Decisions Across Scenarios 16 |  |  |  |  |  |  |  |
|    |         | 3.3.2 Compare Land Management Variables Across Scenarios18                          |  |  |  |  |  |  |  |
| Re | eferenc | zes19                                                                               |  |  |  |  |  |  |  |

### ScenCompare WMOST Climate Scenario Viewer and Comparison Post Processor

(Version 1; July 31, 2018)

# Instructions

ScenCompare is a MS-Excel application designed to view and compare WMOST scenario results. ScenCompare is compatible with MS-Excel (versions 2010, 2013 and 2016). The tool is specifically intended to allow comparison of WMOST results for different climate scenarios, but ScenCompare more generally allows comparison and evaluation of any sets of WMOST results to understand the effects of varying climate, land use, and other model inputs on the set of management actions selected by WMOST to meet the specified management goal at the lowest cost. For example, ScenCompare can assist users interested in applying WMOST as part of Robust Decision Making (RDM) approaches for identifying vulnerabilities, and managing goals and risks, in the face of uncertain future conditions. Under RDM-type approaches, the outcome of a prescribed management strategy, such as a Watershed Implementation Plan (WIP) to meet Total Maximum Daily Load (TMDL) requirements, can be tested against multiple scenarios of future changes in temperature and rainfall and then analyzed within ScenCompare to determine under what conditions the strategy might be expected to fail to meet performance requirements. Further, ScenCompare provides WMOST users access to all outputs generated by a WMOST run, thereby expanding on the set of standard outputs visible in the WMOST v3 interface.

These instructions focus on the process for loading WMOST results into ScenCompare, generating summary tables comparing decision variables, and generating time series plots of user-selected variables across scenarios. ScenCompare users should already be familiar with WMOST model outputs being processed. Please refer to the WMOST documentation for details on variables and modeled components included in WMOST output files and available for processing with ScenCompare.

#### 1 Workbook Organization

ScenCompare is an Excel workbook that uses customized Visual Basic for Applications (VBA) code to automate key tasks. The initial workbook includes:

- <u>Introduction</u> tab: Describes the purpose of ScenCompare and allows the user to navigate to the Controls, Variable Definitions and Loaded Scenarios tabs (the user can also navigate to the tabs by clicking on them at the bottom of the screen).
- <u>Controls</u> tab: Provides access to steps in compiling and analyzing WMOST data.

- <u>Variable Definitions</u> tab: Provides a description of the WMOST variables in the output data.
- Loaded Scenarios tab: Provides the inventory of output files imported by the user
- Model Results tab: Provides the WMOST model results output for each loaded file
- Model Input Data tab: Provides the model input data for each loaded file

Section 2 describes the steps involved in compiling and analyzing WMOST data. Note that the user can also use all standard Excel functions and capabilities from within ScenCompare to customize graphics or tables, perform calculations, etc.

#### 2 Controls

#### 2.1 Load WMOST Scenario Data

To load WMOST Scenario Input Data and Results into ScenCompare, click on the leftmost button on the <u>Controls</u> tab labeled "Load WMOST Scenario Data." When prompted, select the model *Specifications and Results* file. Note that the *Specifications and Results* file is a log file generated by WMOST during a model run and saved to the same file folder that contains the WMOST model. The log file contains the model inputs and results for the run.

ScenCompare adds the WMOST scenario outputs to the <u>Model Results</u> tab, the WMOST input data to the <u>Model Input Data</u> tab, and the name of the file and other model details to the <u>Loaded Scenarios</u> tab.

Repeat these steps to load the data for other WMOST model runs as many times as needed to import the desired data. Note that you may add results to ScenCompare at any time.

ScenCompare verifies that any data file loaded after the first data file has the same number of land uses, land use sets, water users and time steps. Differences in these variables leads to mismatches in the variable order and incorrect comparisons of data. If a difference is found, ScenCompare gives the option to keep or discard the data that was just loaded. It is recommended that you discard the data.

ScenCompare automatically fills in the average annual precipitation and temperature, if you used the hydrology module when developing the WMOST scenarios or used the Hydro-Climate Automation module (HCAM). If you developed the data manually, you can enter precipitation and temperature statistics on the <u>Loaded Scenarios</u> tab. ScenCompare uses this information for some of the graphs (see Section 2.3).

Note that you may also remove scenarios from the <u>Loaded Scenarios</u> tab by selecting the row(s) on this tab and clicking the button on the right side of the tab labeled "Clear Selected Scenarios".<sup>1</sup>

See Figure 1 below for an example of how to select and delete data for a scenario. To delete Scenario 2, a user would select the row that contains Scenario 2 or the "Data Name" for the second scenario listed, and then click the "Clear Selected Scenarios" button.

| Figure 1: | Example | of selection | of scenari | o for deletion |
|-----------|---------|--------------|------------|----------------|
| 0.        |         |              |            |                |

| 1 | Loaded Files:        | Data Name:                       | Scenario Name   | StudyA | Scenari  | RunStar  | RunEnd | StartDa | EndDate | ModelMo   | de:  |                                    |
|---|----------------------|----------------------------------|-----------------|--------|----------|----------|--------|---------|---------|-----------|------|------------------------------------|
| ~ | H:\ERD\ANCHOR\Assigr | nr Monponsett_AdjB               | _ASASR          | Monpor | AdjB_AS  | 6 ###### | ###### | ######  | ######  | Hydrology | Only | Select row to clear scenario data. |
| 3 | H:\ERD\ANCHOR\Assigr | n <mark>r</mark> Monponsett_AdjB | 3_wl IBT_100K   | Monpor | n AdjB_w | ######   | ###### | ######  | ######  | Hydrology | Only |                                    |
| 4 | H:\ERD\ANCHOR\Assigr | nr Monponsett_AdjB               | 3_wI IBT_500K   | Monpor | n AdjB_w | ######   | ###### | ######  | ######  | Hydrology | Only |                                    |
| 5 | H:\ERD\ANCHOR\Assign | nr Monponsett_NoB                | rock NoBrockton | Monpor | NoBrock  | <######  | ###### | ######  | ######  | Hydrology | Only |                                    |
| 6 |                      |                                  |                 |        |          |          |        |         |         |           |      | Clear Selected Scenarios           |
| 7 |                      |                                  |                 |        |          |          |        |         |         |           |      |                                    |
| 8 |                      |                                  |                 |        |          |          |        |         |         |           |      |                                    |

<u>**TIP**</u>: Note that the <u>Model Results</u> and <u>Model Input Data</u> tabs provide the detailed WMOST outputs and inputs, respectively, for each scenario. Because many of the model variables are time series, the data set is extensive (thousands of values). You can use standard Excel filter tools (accessible through the Data menu) to hide/show a subset of variables you are interested in. You can also use standard equations in Excel to quickly identify variables that take on different values across the scenarios. For convenience, ScenCompare provides a pre-calculated column that determines whether differences exist between scenarios.

**TIP**: You can use the "Data Difference" column on the <u>Model Results</u> and <u>Model Input Data</u> tabs to filter for variables that assume the same or different numerical values across the scenarios, with Data Difference flags of 0 and 1, respectively.

#### 2.2 Compare Decision Variables Across Scenarios

ScenCompare can be used to compare decision variables across scenarios. These are variables representing the least-cost combination of best management practices (BMPs) to meet the management objective (e.g., streamflow minimum threshold).

To compare all decision variables across scenarios, click on the button on the <u>Controls</u> tab labeled "Compare Scenario Decisions." This action will create a new tab called <u>Table\_Comparison</u> containing the values of decision variables from all model runs loaded into ScenCompare. Note that the second column ("Description") describes each variable and the third column ("Units") specifies the unit of measure for each variable.

The rightmost column in the sheet ("Data Difference") contains a flag identifying whether there are differences in variable values across any of the scenarios. A Data Difference value of 1 indicates that at least one of the scenarios differs from the others for that variable.

<sup>&</sup>lt;sup>1</sup> Note that if you have created comparison tables and graphs in Steps 2 and 3 on the <u>Controls</u> tab (see Sections 2.2 and 2.3 for details) and later delete a scenario, you will need to regenerate the data tables and time series to ensure that the tables reflect only the remaining scenarios.

Figure 2: Example of filter selecting variables that take different values among three scenarios. In this example, the scenarios show differences in total operating costs, management approaches selected (e.g., stormwater BMPs and ASR) and level of implementation, and associated costs.

| X   | <b>I I I I I</b>                                                               |                               |                    | -                                                      | V        | VMOST ScenC        | ompare_0                 | 12517.xl       | m - Micro                | osof  | t Excel                                                                                       |                                                                                   |              |
|-----|--------------------------------------------------------------------------------|-------------------------------|--------------------|--------------------------------------------------------|----------|--------------------|--------------------------|----------------|--------------------------|-------|-----------------------------------------------------------------------------------------------|-----------------------------------------------------------------------------------|--------------|
|     | File Home Inse                                                                 | rt Page Layout                | Formulas           | Data                                                   | Revi     | ew View            | Nuance P                 | DF             |                          |       |                                                                                               |                                                                                   | -            |
|     | From Access<br>From Web<br>From Other<br>From Text<br>Get External Dat<br>H162 | Existing<br>Connections<br>ta | efresh<br>Connecti | nnections<br>operties<br>it Links<br>ons<br><b>f</b> x | Â↓<br>Z↓ | AZA<br>Surt Filter | K Cear<br>Reap<br>J Adva | ply<br>nced Co | xt to Rem<br>lumns Dupli | icate | Image: Second system     Image: Second system       S     Image: Second system       ta Tools | <ul> <li>Group -</li> <li>Ungroup -</li> <li>Subtotal</li> <li>Outline</li> </ul> | uuu          |
|     | A                                                                              | В                             |                    | С                                                      |          | D                  |                          |                | E                        |       | F                                                                                             | G                                                                                 |              |
| 1   | Variable 🛛                                                                     | Description                   | 🔽 Units            |                                                        | -        | WASR               | -                        | No Brock       | ton                      | -     | wibt 🤄                                                                                        | Data Difference                                                                   | - <b>.</b> T |
| 2   | objective                                                                      | Objective cost                | \$                 |                                                        |          | 1                  | 3186396.09               |                | 466450.5                 | 466   | 1635461.187                                                                                   |                                                                                   | -1           |
| 35  | DALu33                                                                         | Land Area - 0.6" In           | nfiltrat ac        |                                                        |          | 4                  | 58.9155099               |                |                          | 0     | 0                                                                                             |                                                                                   | 1            |
| 36  | DALu43                                                                         | Land Area - 0.6" In           | nfiltrat ac        |                                                        |          |                    | 188.44859                |                |                          | 0     | 0                                                                                             |                                                                                   | 1            |
| 37  | DALu53                                                                         | Land Area - 0.6" In           | nfiltrat ac        |                                                        |          | 5                  | 5.29038155               |                |                          | 0     | 52.40900839                                                                                   |                                                                                   | 1            |
| 43  | DALu113                                                                        | Land Area - 0.6" In           | nfiltrat ac        |                                                        |          | 2.                 | 463176949                |                |                          | 0     | 0                                                                                             |                                                                                   | 1            |
| 66  | DALu45                                                                         | Land Area - 1" Infi           | Itratio ac         |                                                        |          | 1                  | 33.4065532               |                |                          | 0     | 0                                                                                             |                                                                                   | 1            |
| 67  | DALu55                                                                         | Land Area - 1" Infi           | Itratio ac         |                                                        |          | 4                  | 1.51856203               |                |                          | 0     | 0                                                                                             |                                                                                   | 1            |
| 73  | DALu115                                                                        | Land Area - 1" Infi           | Itratio ac         |                                                        |          | -3                 | .26569E-16               |                |                          | 0     | 0                                                                                             |                                                                                   | 1            |
| 111 | DQAsrAddl                                                                      | Additional ASR ca             | pacity MGD         |                                                        |          | 1                  | 36.1776694               |                |                          | 0     | 0                                                                                             |                                                                                   | 1            |
| 125 | CLuSet3                                                                        | 0.6" Infiltration tre         | ench - \$/yr       |                                                        |          | 1                  | 50377.4126               |                |                          | 0     | 62698.78515                                                                                   |                                                                                   | 1            |
| 127 | CLuSet5                                                                        | 1" Infiltration tren          | nch - La \$/yr     |                                                        |          | 7                  | 0982.79257               |                |                          | 0     | 0                                                                                             |                                                                                   | 1            |
| 135 | CWtp                                                                           | Total cost of potal           | ble wa \$/yr       |                                                        |          | 4                  | 56450.5466               |                | 466450.5                 | 466   | 283139.1895                                                                                   |                                                                                   | 1            |
| 146 | CCAsr                                                                          | Capital cost of aqu           | uifer st \$/yr     |                                                        |          | 10                 | 5315025.63               |                |                          | 0     | 0                                                                                             |                                                                                   | 1            |
| 147 | CAsr                                                                           | Total cost of aquif           | er stoi \$/yr      |                                                        |          | 1                  | 7488585.34               |                |                          | 0     | 0                                                                                             |                                                                                   | 1            |
| 150 | ClbtW                                                                          | Total cost of potal           | ble int \$/yr      |                                                        |          |                    | 0                        |                |                          | 0     | 183311.3571                                                                                   |                                                                                   | 1            |
| 154 | CWMake                                                                         | Penalty for water             | deficit\$/yr       |                                                        |          |                    | 0                        |                |                          | 0     | 1106311.856                                                                                   |                                                                                   | 1            |
| 156 |                                                                                |                               | ,                  |                                                        |          |                    |                          |                |                          |       |                                                                                               |                                                                                   |              |

<u>TIP</u>: You can use standard Excel filter tools (accessible through the Data menu) to hide/show a subset of variables you are interested in, or to show only the variables that have Data Difference of 1.

#### 2.3 Compare Overall Costs across Scenarios

Clicking on the "Make Climate Graphs" on the <u>Table\_Comparison</u> tab (see Section 2.2) creates a new tab called <u>ClimateGraph\_objective</u>. This tab contains three climate plots:

- 1) a scatterplot that charts the objective cost versus average annual precipitation,
- 2) a scatterplot that charts the objective cost versus average annual temperature, and
- 3) a bubble plot that charts the objective costs versus total annual precipitation and average annual temperature.

The "objective" value is the total annualized cost of all watershed management actions taken to meet the specified objective (i.e., meeting water demand subject to physical constraints and water quantity and/or quality targets).

As discussed in Section 2.1, if you did not use the hydrology module in WMOST, the\_model *Specifications and Results* file does not automatically include statistics for average annual precipitation and average annual temperature. This means that ScenCompare cannot automatically extract the information needed to create the climate graphs. To rectify this issue, you can enter the precipitation and temperature statistics for each scenario on the Loaded Scenarios tab before creating the tables and ScenCompare will use those values to create the climate graphs.

#### 2.4 Compare Time Series Variables Across Scenarios

ScenCompare can also be used to compare time series variables across scenarios. These are variables representing time-dependent flows or stocks in the modeled watershed components, listed on the <u>Controls</u> tab.

To compare time series variables across scenarios, place the cursor in the first variable of interest in the list under Step 3 on the <u>Controls</u> tab, and click on the button labeled "Create Tables and Graphs for Selected Variables"<sup>2</sup> to the right of the data columns. This action creates a new tab called <u>Table nn</u> where *nn* is the name of the selected variable. This new tab provides summary statistics for the selected variables for each scenario in ScenCompare (e.g., minimum, maximum, average, and number of observations greater than 0 (as the default threshold)) along with values for each time step.

This action also creates three plots on the time series variable tab:

- 1) a time series plot of the variable over the time period,
- 2) a histogram of the count of time steps (e.g., number of days if WMOST was run using a daily time step) for which the variable takes a value greater than the "Count Threshold" for each scenario, and
- 3) a box-and-whisker plot that shows the minimum, 1<sup>st</sup> quartile, median, 3<sup>rd</sup> quartile, and maximum for each scenario.

You can use the button on the right, "Make Climate Graphs", to create a new tab called <u>ClimateGraph\_nn</u> that contains three climate graphs that compare the *average* value over the entire time series across the scenarios. Refer to Section 2.3 for more details on the climate graphs and how they are created.

**<u>TIP</u>**: You can change the "Count Threshold" from its default value of 0 to any number, and the tab adjusts the count statistics and histogram to reflect the new threshold.

<u>**TIP**</u>: You can use standard Excel tools to add or modify the formatting of the basic plot generated automatically by ScenCompare.

#### 2.5 Compare Land Management Variables Across Scenarios

ScenCompare can also be used to compare land management decisions – such as decisions to conserve land as undeveloped or to implement stormwater BMPs – across scenarios. The comparison is done using the <u>Table\_Comparison</u> tab.

As further described in the WMOST documentation, WMOST represents land use using hydrologic response units (HRUs) and land use management options using a series of HRU sets. Land use management option variables have units in acres.

<sup>&</sup>lt;sup>2</sup> Note that you may select multiple variables to be processed at the same time by holding the control key and clicking on all desired variable names before clicking on the button.

The names of land use management variables all begin with "DALu" and are followed by two numeric identifiers. The first identifier is the HRU number and the second identifier is the HRU set number. For example, DALu12 represents the land use allocation of HRU 1 in HRU Set 2. The convention is the same for double digit HRU or HRU set numbers. For example, DALu1010 represents the land use allocation of HRU 10 in HRU set 10. The variables are described in the second column on the <u>Table\_Comparison</u> tab and in the <u>Variable Definitions</u> tab based on the management option and the HRU. For example, Land Area - 0.6" Infiltration trench, "Medium to low density residential, Sand and Gravel" contains the acres of medium to low density residential land, on sand and gravel (the HRU represented by the combination of land use and soil type) on which WMOST decided to implement a 0.6" infiltration trench.

Each of the land use management options (HRU sets) has an associated cost variable that contains the cost associated with the decision. The variables are named CLuSet#, where # is the number of the HRU Set.

To compare land use allocation variables, you must look at each land use management set individually. By convention, the first land use management set represents land conservation decisions. All other sets are related to stormwater management decisions.

- Land Conservation: One of the management options available in WMOST is the decision to conserve undeveloped land. The decision essentially reallocates baseline land use to undeveloped land uses, keeping the total land area the same. The final land area allocation is reported through the first set of DALu variables (all DALu variables for HRU set 1). To determine whether land area was conserved, you can first look at the CLUSet1 variable to see if it is greater than \$0 for any of the scenarios, which would indicate that WMOST incurred costs to conserve land.<sup>3</sup> To determine how much land area was conserved, you should then look at the DALu variables and compare values to the baseline acres you had specified in your WMOST run.<sup>4</sup> The resulting difference is the change due to land conservation. A positive difference means more land was conserved, and a negative difference means the land was converted to undeveloped areas or conserved.<sup>5</sup>
- Stormwater Management: WMOST may also implement stormwater BMPs on developed HRU areas. The areas managed using stormwater BMPs are reported in the remaining DALu variable sets. The values represent the number of acres receiving the type of stormwater BMP defined by the HRU set, e.g., acres of medium to low density residential on sand and gravel managed using a 0.6" Infiltration trench. The number of acres will be a portion of the HRU area reported in the first management set described above. WMOST may select multiple stormwater BMP types for any given scenario but the total acres managed across the HRU sets cannot exceed the total area, i.e., stormwater BMPs are mutually exclusive and WMOST applies only one type of BMP to any given parcel of land.

<sup>&</sup>lt;sup>3</sup> This presumes that you specified non-zero costs to acquire land for conservation in your WMOST inputs.

<sup>&</sup>lt;sup>4</sup> Note that the baseline HRU acres are reported in the <u>Model Input Data</u> tab, using the variable ALuBase and HRU number.

<sup>&</sup>lt;sup>5</sup> Note that decisions to conserve land will not be flagged as a change in the Data Difference column in Table\_Comparison tab unless the allocations differed across scenarios.

<u>TIP</u>: To only view results that relate to land use management, you can use MS-Excel filter tool to select the relevant variables: DALu## and CLuSet#.

Figure 3: Example of selected variables related to land use management decisions. The screen shows differences in the number of acres managed using 0.6" infiltration trenches for several HRUs.

| 🔣 🛃 🤊 •      | @ -   =         |                                          |                       |                        |                          |                      | WM           | OST Scen            | Compare_0   | 12517.xlsr | n - Micro                  | soft E     | xcel         |           |           |      |
|--------------|-----------------|------------------------------------------|-----------------------|------------------------|--------------------------|----------------------|--------------|---------------------|-------------|------------|----------------------------|------------|--------------|-----------|-----------|------|
| File         | Jome Ince       | rt Dage Lavo                             | ut Er                 | ormulas                | Data                     | Ro                   | viow         | View                | Nuance DE   | DE.        |                            |            |              |           |           |      |
| The          | Inse            | it Fage Layo                             | at it                 | Jimulas                | Data                     | 1/6                  | VIEW         | VIEW                | INUALICE FL | 21         |                            |            |              |           |           |      |
| 🚔 🖌          | Calibri         | 11                                       |                       | - =                    | _                        | 20.                  |              | -                   | T +         | Conoral    |                            |            |              |           |           |      |
|              | Calibri         | * 11 *                                   | AA                    | _                      | = =                      | \$% -                |              | ∎ <sup>₄</sup> wrap | lext        | General    |                            | *          | <u>≤</u> ₹   |           |           | 38.1 |
| Paste -      | B Z II          |                                          |                       | =                      | = =                      | <b>z</b> =           | <u>_</u>     | D Anna              | 0. Cantan   | ¢ 0/       |                            | 0 .00      | Conditional  | Format as | Cell      |      |
| - V 💜        | вто             | *   🕮 *   🎽                              |                       | * =                    |                          | -                    | 5 <b>7</b> - | ivierge             | a Center *  | ⊅ v ~/o    | , .0                       | 0 ->.0     | Formatting * | Table *   | Styles *  | 🛄 I  |
| Clipboard E  |                 | Font                                     |                       |                        |                          | Alic                 | nmer         | ht                  | E.          | Ni         | mber                       | E.         | ,,           | Styles    |           |      |
| cipbourd is  |                 | Tone                                     |                       |                        |                          | -                    | Junci        | it.                 | ·           | 140        | inter                      |            |              | otytes    |           |      |
|              | H3              |                                          |                       | - T (B)                |                          | f <sub>x</sub>       |              |                     |             |            |                            |            |              |           |           |      |
|              |                 |                                          |                       |                        |                          |                      |              |                     |             |            |                            |            |              |           |           |      |
| A            | <hr/>           |                                          | B                     |                        |                          | _                    | C            |                     | D           | F          |                            |            | F            |           | G         |      |
| 1 Variable - | Description     |                                          |                       |                        |                          | - L                  | Jnil 🔻       | WASR                | -           | No Brockte | n 🔻                        | ₩IBT       |              | ✓ Data Di | fference  | -    |
|              | Land Area - La  | nd Area with Cons                        | ervation, "           | "Forest, S             | and and G                | ravel" a             | ic .         |                     | 833.6582144 |            | 833.6582144                |            | 833.65821    | 44        |           | 0    |
| 4 DALu21     | Land Area - La  | nd Area with Cons                        | ervation, '           | "Open no               | nresidentia              | al, Sar a            | IC .         |                     | 74.36874457 |            | 74.36874457                | •          | 74.368744    | 57        |           | 0    |
| 5 DALu31     | Land Area - La  | nd Area with Cons                        | ervation, "           | "Medium                | to low den               | sity re: a           | IC .         |                     | 597.9906384 |            | 597.9906384                |            | 597.99063    | 84        |           | 0    |
| 6 DALu41     | Land Area - La  | ind Area with Cons                       | ervation, "           | "High-der              | nsity reside             | ntial, a             | ic           |                     | 321.8551432 |            | 321.8551432                |            | 321.85514    | 32        |           | 0    |
| 7 DALu51     | Land Area - La  | ind Area with Cons                       | ervation, '           | "Commer                | cial-indust              | rial-tra a           | iC           |                     | 60.80894358 |            | 60.80894358                |            | 60.808943    | 58        |           | 0    |
| 8 DALu61     | Land Area - La  | nd Area with Cons                        | ervation, '           | "Agricultu             | ire, Sand a              | nd Gra               | iC           |                     | 10.34096625 |            | 10.34096625                | i          | 10.340966    | 25        |           | 0    |
| 9 DALu71     | Land Area - La  | nd Area with Cons                        | ervation, "           | "Forest, T             | ill & fine-g             | rainec a             | IC           |                     | 161.0035535 |            | 161.0035535                | i          | 161.00355    | 35        |           | 0    |
| 10 DALu81    | Land Area - La  | ind Area with Cons                       | ervation, "           | "Open no               | nresidentia              | al, Till a           | iC           |                     | 1.739357974 |            | 1.739357974                |            | 1.7393579    | 74        |           | 0    |
| 11 DALu91    | Land Area - La  | ind Area with Cons                       | ervation, "           | Medium                 | to low den               | sity re: a           | iC           |                     | 28.63970334 |            | 28.63970334                |            | 28.639703    | 34<br>10  |           | 0    |
| 12 DALU101   | Land Area - La  | ind Area with Lons                       | ervation,             | "High-der              | nsity reside             | intial, a            | IC .         |                     | 51.81480419 |            | 51.81480419<br>0.4c017c040 |            | 51.814804    | 19        |           | 0    |
| 13 DALUTT    | Land Area - La  | ind Area with Cons                       | ervation,             | Lommen<br>"A ani au du | nal-Indust               | riai-tra a           |              |                     | 2.4631/6949 |            | 2.4631/6343                |            | 2.4631/63    | 49        |           | 0    |
| 15 DAL u121  | Land Area - La  | ind Area with Cons                       | ervation."            | "Crapbers              | uboge Co                 | me-yra<br>robiora    | ic<br>o      |                     | 12.0231403  |            | 12.0231403                 | 1          | 12.62314     | 00<br>40  |           | 0    |
| 16 DALU141   | Land Area - La  | ind Area with Cons<br>and Area with Cons | ervation '            | "Forested              | wetland f                | ombie a              |              |                     | 64.2        |            | 64.2                       |            | 5            | 40        |           | 0    |
| 17 DAL u151  | Land Area - La  | ind Area with Cons<br>ind Area with Cons | ervation "            | "Nonfores              | ted wetlan               | ds Cola              | ic<br>ic     |                     | 47.3        |            | 47.3                       |            | 47           | 13        |           | 0    |
| 18 DALu12    | Land Area - 0.6 | 5" Bioretention with                     | n UD. "For            | est. Sand              | and Grav                 | al" a                | ic           |                     | 0           |            | 0                          | 1          |              | 0         |           | 0    |
| 19 DALu22    | Land Area - 0.6 | 5" Bioretention with                     | n UD, "Opi            | en nonres              | idential, S              | and ai a             | iC           |                     | 0           |            | 0                          | 1          |              | 0         |           | 0    |
| 20 DALu32    | Land Area - 0.6 | 5" Bioretention with                     | n UD, "Mei            | dium to lo             | w density                | reside a             | IC           |                     | 0           |            | 0                          | 1          |              | 0         |           | 0    |
| 21 DALu42    | Land Area - 0.6 | 6" Bioretention with                     | n UD, "Hig            | h-density              | residentia               | l, San a             | iC           |                     | 0           |            | 0                          | 1          |              | 0         |           | 0    |
| 22 DALu52    | Land Area - 0.6 | 5" Bioretention with                     | n UD, "Cor            | mmercial-              | industrial-              | ransp a              | IC .         |                     | 0           |            | 0                          | 1          |              | 0         |           | 0    |
| 23 DALu62    | Land Area - 0.6 | 6" Bioretention with                     | n UD, "Agr            | riculture, !           | Sand and                 | Gravel a             | ic           |                     | 0           |            | 0                          | 1          |              | 0         |           | 0    |
| 24 DALu72    | Land Area - 0.6 | 6" Bioretention with                     | n UD, "For            | est, Till &            | fine-grain               | ed dej a             | iC           |                     | 0           |            | 0                          |            |              | 0         |           | 0    |
| 25 DALu82    | Land Area - 0.6 | 5" Bioretention with                     | n UD, "Opi            | en nonres              | idential, T              | ill & fia            | IC .         |                     | 0           |            | 0                          | 1          |              | 0         |           | 0    |
| 26 DALu92    | Land Area - 0.6 | 6" Bioretention with                     | n UD, "Mei            | dium to lo             | w density                | reside a             | iC           |                     | 0           |            | 0                          |            |              | 0         |           | 0    |
| 27 DALu102   | Land Area - 0.6 | 6" Bioretention with                     | n UD, "Hig            | h-density              | residentia               | I, Till a            | IC           |                     | 0           |            | 0                          |            |              | 0         |           | 0    |
| 28 DALu112   | Land Area - U.t | Bioretention with                        | n UD, "Cor            | nmercial-              | industrial-              | ransp a              | IC           |                     | U           |            | U                          |            |              | 0         |           | 0    |
| 29 DALUI22   | Land Area - 0.6 | Bioretention with                        | UD, "Agr              | iculture,              | Till & fine-             | graine a             | IC           |                     | 0           |            | 0                          |            |              | 0         |           | 0    |
| 30 DALU132   | Land Area - 0.6 | Dioretention with                        | 100, Cra<br>110, "Eas | nderry do<br>ootod wat | igs, compi<br>land, Comi | nea a<br>sinced'a    | ic<br>       |                     | 0           |            | 0                          |            |              | 0         |           | 0    |
| 31 DALU142   | Land Area - 0.6 | Bioretention with                        | LD "Nor               | esteu wet<br>oforested | wetlande i               | Dirieu e<br>Dorobi e | ic<br>ic     |                     | 0           |            | 0                          |            |              | 0         |           | 0    |
| 33 DAL u13   | Land Area - 0.0 | 5" Infiltration trend                    | n "Eorest             | Sand an                | d Gravel"                |                      | ic<br>ic     |                     | 0           |            | 0                          | 1          |              | 0         |           | 0    |
| 34 DALu23    | Land Area - 0.6 | 5" Infiltration trend                    | h, "Open r            | nonreside              | ntial. Sand              | landia               | ic           | _                   | 0           |            | 0                          |            |              | 0         |           | 0    |
| 35 DALu33    | Land Area - 0.6 | 5" Infiltration trend                    | h. "Mediu             | m to low c             | lensitu resi             | dentia a             | ic           |                     | 468.9155099 |            | 0                          | 1          |              | 0         |           | 1    |
| 36 DALu43    | Land Area - 0.6 | 5" Infiltration trend                    | n. "Hiah-d            | lensitu res            | sidential. S             | and a a              | iC           |                     | 188,44859   |            | 0                          | 1          |              | 0         |           | 1    |
| 37 DALu53    | Land Area - 0.6 | 5" Infiltration trend                    | h, "Comm              | ercial-ind             | ustrial-trar             | isport( a            | iC           |                     | 56.29038155 |            | 0                          |            | 52.409008    | 39        |           | 1    |
| 38 DALu63    | Land Area - 0.6 | 6" Infiltration trend                    | h, "Agricu            | lture, Sar             | id and Gra               | vel" a               | iC           |                     | 0           |            | 0                          |            |              | 0         |           | 0    |
| 39 DALu73    | Land Area - 0.6 | 6" Infiltration trend                    | h, "Forest,           | Till & fin             | e-grained                | depos a              | IC .         |                     | 0           |            | 0                          |            |              | 0         |           | 0    |
| 40 DALu83    | Land Area - 0.6 | 5" Infiltration trencl                   | h, "Open r            | nonreside              | ntial, Till 8            | fine-a               | ic           |                     | 0           |            | 0                          |            |              | 0         |           | 0    |
| 41 DALu93    | Land Area - 0.6 | 6" Infiltration trencl                   | h, "Mediu             | m to low c             | lensity resi             | dentia a             | iC           |                     | 0           |            | 0                          | 1          |              | 0         |           | 0    |
| 42 DALu103   | Land Area - 0.6 | 5" Infiltration trend                    | h. "Hiah-d            | lensitu res            | idential. T              | ill & fi a           | ic .         | Madala              | 0           |            | 0                          | н<br>т. н. |              | 0         | tara ta C |      |
|              | Controls        | Variable Def                             | intions               | LO                     | aded Sc                  | enario               | s /          | Model Re            | esuits / M  | iodel Inpu | t Data                     | Table      | e_Comparis   | ion / C   | imateGra  |      |
| Ready Filter | Mode            |                                          |                       |                        |                          |                      |              |                     |             |            |                            |            |              |           |           |      |

#### 3 Example Application for Wading-Threemile Watershed

Below is an example of an application of ScenCompare using a WMOST case study on the Wading-Threemile River Watershed in the Taunton Basin in Massachusetts. The example provides a guide for setting up and loading scenario runs in ScenCompare (Section 3.1), using the tool's functions and evaluating the scenario data (Section 3.2), and analyzing the various land use management decisions in WMOST (Section 3.3).

#### 3.1 Getting Started

The specific purpose of ScenCompare is to provide users with an interface and tool for comparing WMOST results for different future climate scenarios. Therefore, this example details the differences in WMOST management decisions between the baseline and future climate scenarios.

However, in general, the functions of this tool can be used to evaluate any set of WMOST results and help you to understand the effects of model inputs on the management actions selected by the WMOST optimization model, which meets specified management goals at the lowest cost. The following section discusses the development of the WMOST scenarios for the Wading-Threemile River Watershed, and how those scenarios are loaded into ScenCompare to prepare the tool for analysis.

#### 3.1.1 Run WMOST Scenarios

Data for this example come from the Wading-Threemile subwatershed in the upper Taunton River basin in Massachusetts (https://www.mass.gov/service-details/taunton-river-watershed). The Taunton River watershed is the second largest watershed in Massachusetts and the largest freshwater contributor to Narragansett Bay. The Taunton River is the longest undammed tidal river in New England, supporting the largest herring run in the state. In 2009 it was designated as a Partnership Wild and Scenic River by the National Park Service. In these Partnership Wild and Scenic Rivers communities protect their own outstanding rivers and river-related resources through a collaborative approach. Challenges faced by communities in the Taunton include protection of outstanding natural resource areas, flooding, sea level rise and storm surges, water body impairments related to eutrophication, water supply constraints, and the need to protect the downstream Hope Bay (<u>RTI 2014</u>). This case study was developed in cooperation with a consortium of regional development agencies (Southeast Regional Planning and Development District, SERPDD and the Metropolitan Area Planning Council, MAPC) and nongovernmental organizations (Manomet, the Nature Conservancy, and Mass Audubon) which had received funding from EPA Region 1 from the <u>Healthy Communities Grant Program</u> to assess the benefits of green infrastructure within the watershed and to educate the public about those benefits.

The EPA ORD team has applied WMOST v3 to the two subwatersheds within the upper Taunton. A twostage objective was established: first, to minimize costs (capitol plus operations and maintenance) for near term planning, and second, to minimize future costs under projected growth and climate scenarios. Goals and constraints considered in Stage 1 included ecoregional targets for total phosphorus in lakes and flowing waters, a reduction in total nitrogen loads to the Mt Hope Bay, and maintenance of minimum low flows for a stable water supply and to support fish populations. Management options under consideration include land conservation, stormwater best management practices (BMPs, including green infrastructure), forested riparian buffer restoration, repair of water infrastructure leaks, upgrades in wastewater treatment, water conservation, and aquifer storage and recharge. A comparison of different traditional ("gray") and nature-based ("green) stormwater BMPs showed that infiltration basins were the most cost-effect option to meet water quality goals. Initial results were shared with the Resilient Taunton Watershed Network (RTOWN).

WMOST v3 is now being applied to future growth and climate scenarios to identify the most costeffective management actions. Future projections of mean annual temperature and mean annual precipitation were obtained from the general circulation models (GCMs) included in the 5th Coupled Model Intercomparison Project (CMIP5) for two of the representative concentration pathways (rcp-4.5 and rcp-8.5) adopted by the Intergovernmental Panel on Climate Change (IPCC) in its 5th Assessment Report (IPCC 2014). The pathways in this report correspond to changes in radiative forcing relative to preindustrial values (i.e. +2.6, +4.5, +6.0, +8.5 W/m<sup>2</sup>) that are possible in year 2100 based on projections of greenhouse gas emissions (IPCC 2014). These data were corrected for bias and statistically downscaled to a regional scale (Brekke et al. 2013). Four combinations of changes in temperature and precipitation  $(\Delta T, \Delta P)$  were selected for this study to roughly bound the extremes of  $\Delta T$  and  $\Delta P$  reflected by the collection of GCMs, thereby representing a range of possible future climate scenarios, and an average of these scenarios was also calculated. A new set of input hourly temperature and precipitation data was generated for each scenario by uniformly adjusting the baseline temperature and precipitation records by the corresponding  $\Delta T$  (absolute) and  $\Delta P$  (percentage) values, respectively. Using the adjusted temperature and precipitation data, hourly runoff rates were generated for each scenario using SWMM. Similarly, the temperature, precipitation, and runoff data were used in SWMM to generate four new sets of hourly nitrogen and phosphorus loading rates. In the following, climate change scenarios are labeled as General Circulation Model (GCM) ΔT (°F)/ ΔP (%).

One of the objectives of the WMOST Wading-Threemile case study is to analyze the robustness of WMOST management decisions over these future climate scenarios. To do this, we created a series of WMOST runs based on a historical dry year (2002) and five climate scenarios (one median projection and four bounding scenarios). Bounding scenarios were identified using the US EPA LASSO tool (Morefield 2016), focusing on 21 of the models that had been shown to perform well for New England in hindcasting exercises (Sheffield et al. 2015). The average projection was  $\Delta T = +4.4^{\circ}F/\Delta P = +10.1\%$ . The bounding scenarios were based on the FGOALS-s2, realization 3 (GCM  $\Delta T = +6.2^{\circ}F/\Delta P = +19.4\%$ ), IPSL-CM5A\_LR, realization 1 (GCM  $\Delta T = +5.0^{\circ}F/\Delta P = -1.7\%$ ), MPI-ESM-LR realization 2 (GCM  $\Delta T = 3.7^{\circ}F/\Delta P = -2.2\%$ ), and CSIRO-Mk3-6-0 realization 1 (GCM  $\Delta T = +3.3^{\circ}F/\Delta P = +19.5\%$ ) model runs<sup>6</sup>.

<sup>&</sup>lt;sup>6</sup> CSIRO-Mk3-6-0 is from the Commonwealth Scientific and Industrial Research Organisation in collaboration with the Queensland Climate Change Centre of Excellence; FGOALS-s2 is from the LASG, Institute of Atmospheric Physics, Chinese Academy of Sciences; IPSL-CM5A-LR is from Institut Pierre-Simon Laplace; MPI-ESM-LR is from Max Planck Institute for Meteorology (MPI-M).

We ran the historical climate and five future climate scenarios (four bounding and one median) for three types of comparisons:

- 1. Baseline (baseline land use with no land management options);
- 2. Optimal stormwater BMP implementation for 2002 (fixed set of optimal stormwater land use BMPs for climate scenario runs); and
- 3. Optimal riparian zone implementation for 2002 (selection of 10 potential riparian buffer land conversions from developed land to forest).

The TN loading target (1,156 lbs N) was turned off for the baseline run (for the historical scenarios and the climate scenarios), as well as in the climate scenarios for the stormwater BMP and riparian zone runs to see if the future scenarios would meet the target given optimal BMPs selected for 2002. This set of runs was designed to test how robust the original solution was.

In addition to the three comparisons listed above, we also compared the differences in decisions between the historical baseline and two climate scenarios (the median and extreme) with the TN loading target turned on and a stormwater BMP set available (Section 3.3.2). This set of comparisons evaluated whether optimal management practices would change given climate change scenarios.

#### 3.1.2 Load WMOST Data

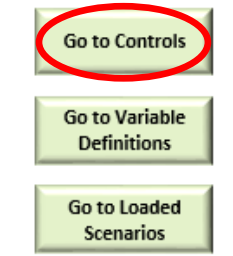

Once you have completed your scenario runs and prepared the Scenario Log Files in WMOST (see WMOST V3 User Guide<sup>7</sup> for more details), open the ScenCompare application. From the <u>Introduction</u> tab, navigate to the <u>Controls</u> tab. You can also use the <u>Introduction</u> tab to navigate to the <u>Variable Definitions</u> tab and the <u>Loaded</u> <u>Scenarios</u> tab.

| Step 1: L | oad data from select        | ed WMOST log files |
|-----------|-----------------------------|--------------------|
|           | Load WMOST Scenario<br>Data |                    |

select the Scenario Log File you created for your baseline run and click "Open".

After opening your file, another dialog box will pop up, prompting you to name this scenario. Enter a

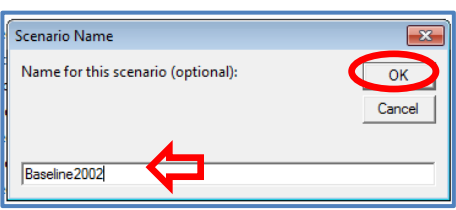

On the <u>Controls</u> tab, click the "Load WMOST Scenario Data" button to open a file selection dialog box. In the dialog box,

| File Open                                                                                                    |        | 21 A                                                                                                    | x                                                                                                    |
|----------------------------------------------------------------------------------------------------|--------|----------------------------------------------------------------------------------------------------|----------------------------------------------------------------------------------------------------|
|                                                                                                    | Wadi   | ng_Threemile > Baseline - 47 Search                                                                                                    | Baseline 🔎                                                                                                    |
| Organize 🔻 🕴                                                                                                    | lew    | older                                                                                                    | ii 🔹 🔟 🔞                                                                                                    |
| 🐔 OneDrive                                                                                                    | *      | Name                                                                                                    | Туре                                                                                                    |
| <ul> <li>➢ Libraries</li> <li>➢ Documents</li> <li>➢ My Docur</li> <li>➢ Public Do</li> <li>ℳ Music</li> <li>➢ Pictures</li> <li>➢ Videos</li> </ul> | r<br>c | Wading3Mile_baseline3.3.9.5_SpecsResults.csv         Wading3Mile_baseline3.7m2.2_SpecsResults.csv         Wading3Mile_baseline4.410.1_SpecsResults.csv         Wading3Mile_baseline5.0m1.7_SpecsResults.csv         Wading3Mile_baseline5.0m1.7_SpecsResults.csv         Wading3Mile_baseline5.0m1.7_SpecsResults.csv         Wading3Mile_baseline6.219.4_SpecsResults.csv         Wading3Mile_baseline6.219.4_SpecsResults.csv         Wading3Mile_baseline6.219.4_SpecsResults.csv | Microsoft Excel Comma<br>Microsoft Excel Comma<br>Microsoft Excel Comma<br>Microsoft Excel Comma<br>Microsoft Excel Comma |
| P Computer                                                                                                    | Ŧ      | < III                                                                                                    | •                                                                                                    |
|                                                                                                    | F      | le name: Wading3mile_baselineTN2002_Spe ▼ All Files<br>Tools ▼ Oper                                                                                                    | Cancel                                                                                                    |

<sup>7</sup> Available from https://www.epa.gov/ceam/wmost-30-download-page

name in the text box that will help you quickly identify the scenario, if you would like one (this step is optional). Then, click "OK" to load the scenario.

Once the data is loaded, you can view the summary information for the scenario on the Loaded Scenarios tab, which includes the average annual precipitation and average temperature statistics for the model run. If these columns have "NA" for the statistics, enter the average annual precipitation and average temperature statistics for the scenario in their given columns. This tab also includes information, including the file path of the data file, study area name, scenario name, and start and end dates.

#### Loaded Scenarios tab

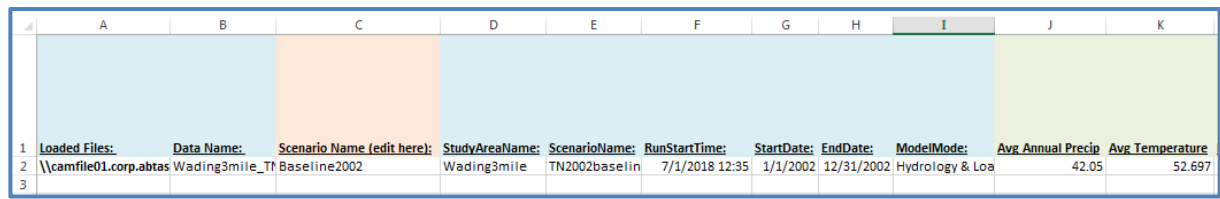

You can view the input data and results in the Model Input Data and Model Results tabs, respectively, for the scenario you just loaded.

Repeat the steps above to load as many scenarios as you would like. You can use the "Return to Controls" button on the Loaded Scenarios tab to easily return to the Controls tab to load additional scenario data files. If you want to remove a scenario, select the row of that scenario and click the "Clear Selected Scenarios" button. A message box will pop up asking you if you are sure you want to delete the data for that scenario.

In the example below, there are five

climate scenarios loaded in addition to the baseline run. The precipitation change and temperature change columns calculate the difference between the average annual precipitation and average temperature of the climate scenario

| Return to controls |
|--------------------|
|--------------------|

**Model Results tab** 

Wadir - Wadir - Wadir - Madir - m

13647 ac

2296 36 ac

2296.36 ac 5948.68 ac 973.221 ac 2536.94 ac

634.234 ad

12553.5 ac

12555.5 ac 1082.57 ac 2821.25 ac 448.338 ac

1104.44 ac

240.572 ad

98.4156 ac 6473.56 ac 2132.34 ac

1330.48 ac

131.162 MGD 99.0065 MGD 105.615 MGD

99.6948 MGD

93.6522 MGD

93,4212 MGD 128 981 MGD

96.3411 MGD 97.379 MGD

99.5948 MGD 10 11 119.877 MGD

100.46 MGD

Variable Identifie Value Units objective None 2261.31 \$/yr

DALu11 None

DALU21 None

DALU21 None DALU31 None DALU41 None DALU51 None

DALu61 None

DALU71 None DALU81 None DALU91 None DALU101 None

14 DALu111 None

15 DALu121 None

19 DALu161 None

19 DALUIBI 20 DQSwExt 21 DQSwExt 22 DQSwExt 23 DQSwExt 24 DQSwExt

25 DQSwExt 26 DQSwExt 27 DQSwExt 28 DQSwExt

28 DQSwExt 29 DQSwExt 30 DQSwExt

DQSwExt DQSwExt

DALU121 None DALU131 None DALU141 None DALU151 None

DALu71 None ile\_1 ~ 002baseline

and the baseline run. For example, if the average temperature change is positive, then the climate scenario has a greater average temperature than the baseline run for the time period.

#### Model Input Data tab

| ••• |            |           |            |            |            |           |    |
|-----|------------|-----------|------------|------------|------------|-----------|----|
|     | Α          | В         | C          | D          | E          | F         |    |
| 1   | Wadir ~    | Wadir ~   | Wadir ~    | Wadir ~    | mile_TN2   | 002baseli | ne |
| 2   | Variable   | Identifie | Value      | Units      |            |           |    |
| з   | AvgAnnua   | None      | 42.05      | total incl | nes per ye | ar        |    |
| 4   | AvgTemp    | None      | 52.697     | deg F      |            |           |    |
| 5   | NDateHy    | None      | 365        | time step  | os in mod  | el        |    |
| 6   | Dt         | None      | 1          | days in ti | ime step   |           |    |
| 7   | NLu        | None      | 16         | # HRUs     |            |           |    |
| 8   | NLuName    | 1         | forest sa  | -          |            |           |    |
| 9   | NLuName    | 2         | open nor   | -          |            |           |    |
| 10  | NLuName    | 3         | MLD res :  | -          |            |           |    |
| 11  | NLuName    | 4         | MHHD re    | -          |            |           |    |
| 12  | NLuName    | 5         | comindtr   | -          |            |           |    |
| 13  | NLuName    | 6         | ag sand    | -          |            |           |    |
| 14  | NLuName    | 7         | forest til | -          |            |           |    |
| 15  | NLuName    | 8         | open nor   | -          |            |           |    |
| 16  | NLuName    | 9         | MLD res 1  | -          |            |           |    |
| 17  | NLuName    | 10        | MHHD re    | -          |            |           |    |
| 18  | NLuName    | 11        | comindtr   | -          |            |           |    |
| 19  | NLuName    | 12        | ag till    | -          |            |           |    |
| 20  | NLuName    | 13        | cranberry  | -          |            |           |    |
| 21  | NLuName    | 14        | forested   | -          |            |           |    |
| 22  | NLuName    | 15        | nonfores   | -          |            |           |    |
| 23  | NLuName    | 16        | water      | -          |            |           |    |
| 24  | ALuBase    | 1         | 13647      | acre       |            |           |    |
| 25  | ALuBase    | 2         | 2296.36    | acre       |            |           |    |
| 26  | ALuBase    | 3         | 5948.68    | acre       |            |           |    |
| 27  | ALuBase    | 4         | 973.221    | acre       |            |           |    |
| 28  | ALuBase    | 5         | 2536.94    | acre       |            |           |    |
| 29  | ALuBase    | 6         | 634.234    | acre       |            |           |    |
| 30  | ALuBase    | 7         | 12553.5    | acre       |            |           |    |
| 31  | ALuBase    | 8         | 1082.57    | acre       |            |           |    |
| 22  | AL., Dance | 0         | 2021.25    |            |            |           |    |

|   | A                   | В             | с                          | D              | E               | F               | G          | н          | I               | J                 | к               | L                    | М                  |
|---|---------------------|---------------|----------------------------|----------------|-----------------|-----------------|------------|------------|-----------------|-------------------|-----------------|----------------------|--------------------|
|   |                     |               |                            |                |                 |                 |            |            |                 |                   |                 |                      |                    |
| 1 | Loaded Files:       | Data Name:    | Scenario Name (edit here): | StudyAreaName: | ScenarioName:   | RunStartTime:   | StartDate: | EndDate:   | ModelMode:      | Avg Annual Precip | Avg Temperature | Precipitation Change | Temperature Change |
| 2 | H:\ERD\ANCHOR\Assig | Wading3mile_T | Baseline2002               | Wading3mile    | TN2002baselin   | 7/1/2018 12:35  | 1/1/2002   | 12/31/2002 | Hydrology & Loa | 42.05             | 52.697          |                      |                    |
| В | H:\ERD\ANCHOR\Assi  | Wading3M      | Baseline3.3                | Wading3Mile    | baseline3.3.9.5 | 6/29/2018 13:25 | 1/1/2002   | 12/31/2002 | Hydrology & Loa | 50.32             | 55.997          | 8.27                 | 3.3                |
| 4 | H:\ERD\ANCHOR\Assi  | Wading3M_2    | Baseline3.7                | Wading3Mile    | baseline3.7m2   | 6/29/2018 13:35 | 1/1/2002   | 12/31/2002 | Hydrology & Loa | 41.182            | 56.397          | -0.868               | 3.7                |
| 5 | H:\ERD\ANCHOR\Assi  | Wading3M_3    | Baseline4.4                | Wading3Mile    | baseline4.410.  | 6/29/2018 13:42 | 1/1/2002   | 12/31/2002 | Hydrology & Loa | 46.258            | 57.097          | 4.208                | 4.4                |
| 6 | H:\ERD\ANCHOR\Assi  | Wading3M_4    | Baseline5.0                | Wading3Mile    | baseline5.0m1   | 6/30/2018 15:32 | 1/1/2002   | 12/31/2002 | Hydrology & Loa | 41.348            | 57.697          | -0.70                | 5                  |
| 7 | H:\ERD\ANCHOR\Assi  | Wading3M_5    | Baseline6.2                | Wading3Mile    | baseline6.219.  | 6/29/2018 14:05 | 1/1/2002   | 12/31/2002 | Hydrology & Loa | 50.287            | 58.897          | 8.23                 | 6.2                |

In this example, the precipitation difference between the climate scenarios and the baseline run varies, with less annual precipitation in the GCM  $\Delta T = +3.7^{\circ}F/\Delta P = -2.2\%$  and  $\Delta T = +5.0^{\circ}F/\Delta P = -1.7\%$  climate scenarios (-0.868 and -0.702 in/year, respectively) and more precipitation in all the other climate scenarios compared to 2002 (up to from +4.208 and +8.237 in/year). The average temperature in the future climate scenarios is always greater than the baseline year of 2002, varying from +3.3°F to +6.2°F.

#### 3.2 Baseline and Climate Scenarios

In this section, we detail how to use the functions in ScenCompare to compare model input data and model results across scenarios. Function buttons can be found under Step 2 and Step 3 on the <u>Controls</u> tab to facilitate the creation of tables and graphs, and all Excel functionality can be used with the <u>Model</u> <u>Input Data</u> and <u>Model Results</u> tabs to facilitate data value comparisons.

#### 3.2.1 Compare Model Input Data

First, we look at the model input data. As an example, we will consider the first comparison type in our list: the baseline historical run versus the future climate scenarios with no management targets or land use decisions. In this run, the only varying model input data is the hydrology data inputs (runoff, recharge, runoff loadings, and recharge loadings). To see this, we navigate to the <u>Model Results</u> tab and filter the "Data Difference" column to show only values of "1". Values of "1" indicate that the input data values are different in at least one scenario. Values of "0" indicate that the input data values are all the same.

After filtering the "Data Difference" column for values of

| U               | v       | w       | х                     |    | Y                 |
|-----------------|---------|---------|-----------------------|----|-------------------|
| Wading3M_5      | Wadir - | Wadir ~ | Wading3M_5            | -  | Data Difference 🖈 |
| AvgAnnualPrecip | None    | 50.287  | total inches per year | ar | 1                 |
| AvgTemp         | None    | 58.897  | deg F                 |    | 1                 |
| QRuT            | 1;1     | 8.9818  | in/acre/month         |    | 1                 |
| QRuT            | 2;1     | 5.95246 | in/acre/month         |    | 1                 |
| QRuT            | 3;1     | 15.0658 | in/acre/month         |    | 1                 |
| QRuT            | 4;1     | 10.6832 | in/acre/month         |    | 1                 |
| QRuT            | 5;1     | 17.6976 | in/acre/month         |    | 1                 |
| QRuT            | 6;1     | 11.9563 | in/acre/month         |    | 1                 |
| QRuT            | 7;1     | 0.95592 | in/acre/month         |    | 1                 |
| QRuT            | 8;1     | 6.34416 | in/acre/month         |    | 1                 |
| QRuT            | 9;1     | 19.1135 | in/acre/month         |    | 1                 |
| QRuT            | 10;1    | 12.068  | in/acre/month         |    | 1                 |
| QRuT            | 11;1    | 18.4752 | in/acre/month         |    | 1                 |
| QRuT            | 12;1    | 16.9107 | in/acre/month         |    | 1                 |
| QReT            | 1;1     | 37.0396 | in/acre/month         |    | 1                 |
| QReT            | 2;1     | 21.9068 | in/acre/month         |    | 1                 |
| QReT            | 3;1     | 58.6548 | in/acre/month         |    | 1                 |
| QReT            | 4;1     | 28.8215 | in/acre/month         |    | 1                 |
| QReT            | 5;1     | 47.4223 | in/acre/month         |    | 1                 |
| QReT            | 6;1     | 19.4081 | in/acre/month         |    | 1                 |
| QReT            | 9;1     | 26.7919 | in/acre/month         |    | 1                 |
| QReT            | 10;1    | 34.0932 | in/acre/month         |    | 1                 |
| QReT            | 11;1    | 78.5421 | in/acre/month         |    | 1                 |
| QReT            | 12;1    | 75.2742 | in/acre/month         |    | 1                 |
| LRuT            | 1;1;1   | 2.38654 | Ibs/acre/month        |    | 1                 |
| LRuT            | 2:1:1   | 1.90926 | lbs/acre/month        |    | 1                 |

"1", we see that only the climate statistics (AvgAnnualPrecip and AvgTemp) and the monthly runoff and recharge hydrology and loadings statistics<sup>8</sup> (QRuT, QReT, LRuT, and LReT [not shown in above image]) differ between the scenarios.

<sup>&</sup>lt;sup>8</sup> The statistics represent the monthly sum of runoff or recharge per acre for all land area for each managed set.

#### 3.2.2 Compare Cost and Decision Variables Across Scenarios

Next, we look at the difference in decision variables across the scenario results. To do this, go to the <u>Controls</u> tab and select the "Compare Scenario Decisions" button under Step 2.

| Step 2. Compare decision variables across scenario<br>This step will compare all decision variables across scenarios:<br>Stormwater BMPs<br>Land conservation<br>Leak repairs<br>Additional infrastructure capacity<br>etc. | Compare Scenario<br>Decisions |
|----------------------------------------------------------------------------------------------------|-------------------------------|
|----------------------------------------------------------------------------------------------------|-------------------------------|

This button will generate the <u>Table\_Comparison</u> tab, which displays all the cost and decision variables from the model results. Cost variables begin with a "C" and decision variables begin with a "D".

This table first shows the objective cost across scenarios, followed by the specific cost and decision variables. The image below shows the objective cost (total annual cost for watershed management) and the 16 HRU land use decisions for the baseline land area set. To the right of the scenario comparison, there is a "Data Difference" column, which can be used to filter varying values, and buttons to navigate back to the <u>Controls</u> tab or generate graphs that compare the objective cost to the climate statistics.

| Variable  | Description                                               | Unite | Paseline2002 | Pasalina GCM 2.2  | Pasalina GCM 2.7  | Pasalina GCM 4.4 | Pasalina GCM E 0  | Pasalina GCM 6.2 | Data Difference |              |
|-----------|-----------------------------------------------------------|-------|--------------|-------------------|-------------------|------------------|-------------------|------------------|-----------------|--------------|
| variable  | Description                                               | Units | Dasennezouz  | paseine_dcivi-5.5 | basenne_dcivi-5.7 | Dasenne_GCW-4.4  | basenne_dcivi-5.0 | Dasenne_GCWI-0.2 | Data Difference |              |
| objective | Objective cost                                            | S/yr  | 4524.5       | 4524.5            | 4524.5            | 4524.5           | 4524.5            | 4524.5           | 0               |              |
| DALu11    | Land Area - Land Area w/ Conservation, forest sand        | ac    | 13647.0      | 13647.0           | 13647.0           | 13647.0          | 13647.0           | 13647.0          | 0               | Return to    |
| DALu21    | Land Area - Land Area w/ Conservation, open nonres sand   | ac    | 2296.4       | 2296.4            | 2296.4            | 2296.4           | 2296.4            | 2296.4           | 0               | Controls     |
| DALu31    | Land Area - Land Area w/ Conservation, MLD res sand       | ac    | 5948.7       | 5948.7            | 5948.7            | 5948.7           | 5948.7            | 5948.7           | 0               |              |
| DALu41    | Land Area - Land Area w/ Conservation, MHHD resid sand    | ac    | 973.2        | 973.2             | 973.2             | 973.2            | 973.2             | 973.2            | 0               |              |
| DALu51    | Land Area - Land Area w/ Conservation, comindtr sand      | ac    | 2536.9       | 2536.9            | 2536.9            | 2536.9           | 2536.9            | 2536.9           | 0               |              |
| DALu61    | Land Area - Land Area w/ Conservation, ag sand            | ac    | 634.2        | 634.2             | 634.2             | 634.2            | 634.2             | 634.2            | 0               | Make Climate |
| DALu71    | Land Area - Land Area w/ Conservation, forest till        | ac    | 12553.5      | 12553.5           | 12553.5           | 12553.5          | 12553.5           | 12553.5          | 0               | Graphs       |
| DALu81    | Land Area - Land Area w/ Conservation, open nonres till   | ac    | 1082.6       | 1082.6            | 1082.6            | 1082.6           | 1082.6            | 1082.6           | 0               |              |
| DALu91    | Land Area - Land Area w/ Conservation, MLD res till       | ac    | 2821.2       | 2821.2            | 2821.2            | 2821.2           | 2821.2            | 2821.2           | 0               |              |
| DALu101   | Land Area - Land Area w/ Conservation, MHHD resid till    | ac    | 448.3        | 448.3             | 448.3             | 448.3            | 448.3             | 448.3            | 0               |              |
| DALu111   | Land Area - Land Area w/ Conservation, comindtr till      | ac    | 1104.4       | 1104.4            | 1104.4            | 1104.4           | 1104.4            | 1104.4           | 0               |              |
| DALu121   | Land Area - Land Area w/ Conservation, ag till            | ac    | 240.6        | 240.6             | 240.6             | 240.6            | 240.6             | 240.6            | 0               |              |
| DALu131   | Land Area - Land Area w/ Conservation, cranberry bog      | ac    | 98.4         | 98.4              | 98.4              | 98.4             | 98.4              | 98.4             | 0               |              |
| DALu141   | Land Area - Land Area w/ Conservation, forested wetland   | ac    | 6473.6       | 6473.6            | 6473.6            | 6473.6           | 6473.6            | 6473.6           | 0               |              |
| DALu151   | Land Area - Land Area w/ Conservation, nonforested wetInd | ac    | 2132.3       | 2132.3            | 2132.3            | 2132.3           | 2132.3            | 2132.3           | 0               |              |
| DALu161   | Land Area - Land Area w/ Conservation, water              | ac    | 1330.5       | 1330.5            | 1330.5            | 1330.5           | 1330.5            | 1330.5           | 0               |              |

For this table, when we try to filter the "Data Difference" column for varying values, we find that there are no differences across the scenarios for the objective cost and all of the other variables. This result is not surprising because there were no management targets (flow or loadings) set for any of the scenarios in the baseline run. We used the baseline run to determine the flows and costs associated with the watershed and model time period, and checked whether we could achieve the same targets under future climate scenarios.

Next, using the "Make Climate Graphs" button, we generated three climate graphs to compare the objective costs across the scenarios. This button produces a new tab

Make Climate Graphs

titled **ClimateGraph\_objective**, which has a table of the climate statistics and the objective cost for all scenarios, and three graphs: 1) Objective cost vs. precipitation, 2) Objective Cost vs. temperature, and 3) Objective cost vs. temperature and precipitation. The Objective cost vs. temperature and precipitation graph shows a bubble plot of the objective cost, where the size of

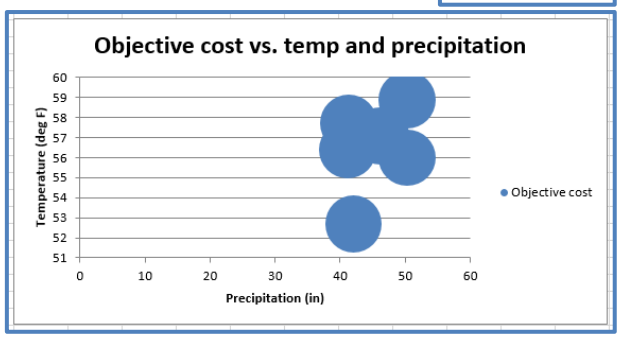

the bubble is related to the magnitude of the objective cost and graphed with the temperature statistics on the y-axis and the precipitation statistic on the x-axis, to show how costs vary by climate. In this example, the objective cost bubbles are uniform because the objective costs do not vary by scenario.

#### 3.2.3 Compare Time Series Variables Across Scenarios

Finally, we look at the comparisons available for the results time series variables. Under Step 3, on the <u>Controls</u> tab, you can select one or more variables you would like to compare on their own tab. Select the variables of interest in the "Series Variables" column, and click the "Create Tables and Graphs from Selected Variables" button to generate a new tab for each variable. In this case, we selected DQSwExt, the flow time series of surface water flowing outside the watershed. The flow regime from surface water to the external watershed is an indicator of watershed health because it represents the volume of water available to the stream and downstream watersheds after the water is used for human demand.

| Step 3. Compare time series a   | cross scenario | 15.                                           |                      |
|---------------------------------|----------------|-----------------------------------------------|----------------------|
| Series Variables (select below) | Category       | Description                                   |                      |
| COmAsr                          | O&M Costs      | Aquifer storage and recovery (ASR)            | Create Tables and    |
| COmESep                         | O&M Costs      | Enhanced septic treatment                     | Graphs from Selected |
| COmGwPump                       | O&M Costs      | Groundwater pumping                           | Variables            |
| COmlbtW                         | O&M Costs      | Interbasin transfer (IBT) potable water       |                      |
| COmlbtWw                        | O&M Costs      | IBT wastewater                                |                      |
| COmNpdist                       | O&M Costs      | Nonpotable distribution system                |                      |
| COmOS                           | O&M Costs      | Operation cost of offline storage use         | Clear Tables and     |
| COmRes                          | O&M Costs      | Reservoir management                          | Graphs               |
| COmSwPump                       | O&M Costs      | Surface water pumping                         |                      |
| COmWrf                          | O&M Costs      | Water reuse facility (WRF)                    |                      |
| COmWtp                          | O&M Costs      | Water treatment                               |                      |
| COmWwtp                         | O&M Costs      | Wastewater treatment                          |                      |
| DQCSOS                          | Flow           | Combined sewer to offline storage             |                      |
| DQGwExt                         | Flow           | Groundwater to external                       |                      |
| DQGwMake                        | Flow           | Groundwater deficits                          |                      |
| DQGwWtp                         | Flow           | Groundwater to water treatment plant          |                      |
| DQlbtWUseNp                     | Flow           | IBT potable water to nonpotable water use     |                      |
| DQlbtWUseP                      | Flow           | IBT potable water to potable water use        |                      |
| DQOSWwtp                        | Flow           | Offline storage to wastewater treatment plant |                      |
| DQResAsr                        | Flow           | Reservoir to ASR                              |                      |
| DQResWtp                        | Flow           | Reservoir to water treatment plant            |                      |
| DQSwAsr                         | FIR            | Surface water to ASR                          |                      |
| DQSwExt                         | ow             | Surface water to external                     |                      |
| DQSwWtp                         | FIC /          | Surface water to water treatment plant        |                      |

After selecting the button, a new tab is created entitled **Table\_DQSwExt**. On the left side of this tab, there is a table of the time series for all scenarios, as well as the minimum, average, and maximum statistics for the time series, and a time step count threshold. The count threshold defaults to zero, but it can be edited to calculate the count of time steps above a certain value. In the example below, we can see that the flow out of the watershed exceeds zero for all days in the time period.

| Surface water to extern | Baseline2002 | Baseline_GCM-3.3 | Baseline_GCM-3.7 | Baseline_GCM-4.4 | Baseline_GCM-5.0 | Baseline_GCM-6.2 |                         |   |
|-------------------------|--------------|------------------|------------------|------------------|------------------|------------------|-------------------------|---|
| MIN                     | 4.91604281   | 4.923838995      | 4.923838995      | 4.852392972      | 4.629905929      | 4.890133854      |                         |   |
| AVERAGE                 | 113.7807581  | 140.0302234      | 140.0302234      | 124.4070025      | 105.762474       | 136.9017693      |                         |   |
| MAX                     | 394.1073415  | 486.2379146      | 486.2379146      | 439.6757833      | 382.8236989      | 483.7298046      |                         |   |
| COUNT > 0               | 365          | 365              | 365              | 365              | 365              | 365              | Count Threshold (edit): | 0 |
| 1/1/2002                | 131.4222063  | 131.1075806      | 131.1075806      | 131.3151699      | 131.2154625      | 131.1097389      |                         |   |
| 1/2/2002                | 98.65000245  | 98.94297298      | 98.94297298      | 98.70411448      | 98.82435458      | 98.80215908      |                         |   |
| 1/3/2002                | 105.5583947  | 105.3437909      | 105.3437909      | 105.1340121      | 105.0347991      | 105.0600119      |                         |   |
| 1/4/2002                | 99.60279215  | 99.29465405      | 99.29465405      | 98.97426677      | 98.91342454      | 98.89097536      |                         |   |
| 1/5/2002                | 93.50104626  | 93.18199199      | 93.18199199      | 92.67792243      | 92.67217684      | 92.67959862      |                         |   |
| 1/6/2002                | 92.91998335  | 93.10734564      | 93.10734564      | 92.24913241      | 92.28638843      | 92.52314579      |                         |   |
| 1/7/2002                | 129.9370666  | 141.3680892      | 141.3680892      | 134.5667786      | 126.534404       | 140.5475422      |                         |   |

As an example, we changed the count threshold to 114 MGD (the average flow of the baseline scenario) and found that the majority of the scenarios had more time steps with flow out of the watershed exceeding the baseline average compared to the baseline. However, the GCM 5.0 to -1.7 scenario did not follow this trend, with fewer time steps exceeding the baseline average compared to the baseline scenario.

| Surface water to extern | Baseline2002 | Baseline_GCM-3.3 | Baseline_GCM-3.7 | Baseline_GCM-4.4 | Baseline_GCM-5.0 | Baseline_GCM-6.2 |                         | _            |
|-------------------------|--------------|------------------|------------------|------------------|------------------|------------------|-------------------------|--------------|
| MIN                     | 4.91604281   | 4.923838995      | 4.923838995      | 4.852392972      | 4.629905929      | 4.890133854      |                         |              |
| AVERAGE                 | 113.7807581  | 140.0302234      | 140.0302234      | 124.4070025      | 105.762474       | 136.9017693      |                         | ┥┝           |
| MAX                     | 394.1073415  | 486.2379146      | 486.2379146      | 439.6757833      | 382.8236989      | 483.7298046      |                         | $\mathbf{V}$ |
| COUNT > 114             | 155          | 196              | 196              | 168              | 137              | 186              | Count Threshold (edit): | 114          |

#### 3.2.3.1 Time Series Graphs

The time series comparison tab also has graphing functions available. On the right side of this tab, there are three graphs: 1) a time series graph, 2) a count threshold histogram, and 3) a box plots graph.

The time series graph (right) shows the flow or loadings time series for the model period and all scenarios. Depending on the number of scenarios, you may need to change the order of the time series to better see the comparison between flows. In this example, we brought the baseline and GCM 5.0/-1.7 to the forefront to see the magnitude of the flows in comparison to scenarios with larger flows, like GCM 6.2/19.4.

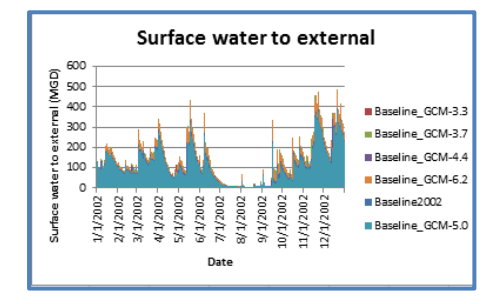

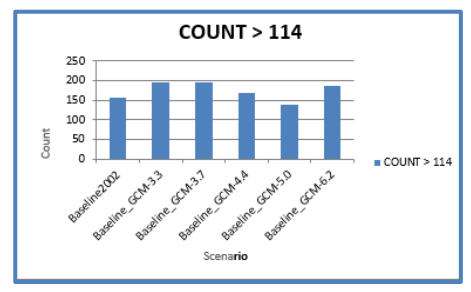

The count threshold histogram (left) shows a column chart of the number of threshold exceedances for each scenario. The histogram changes whenever the count threshold is edited.

The box plots graph (right) shows box plots displaying the

minimum, first quartile, median, third quartile, and maximum flows for each scenario. It shows how the distribution of flow magnitudes vary by scenario. We see that the GCM 3.3/19.5 scenario has the largest spread, though it is similar to other scenarios.

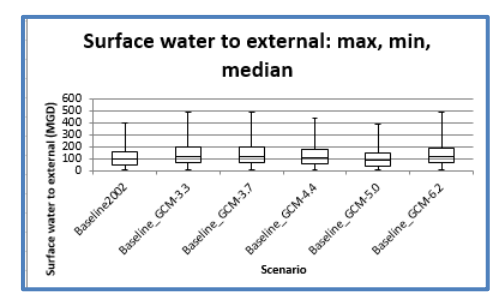

#### 3.2.3.2 Climate Graphs

The time series comparison tab also has climate graphing functionality. On the right side of the tab, you can use the "Make Climate Graph" button, to create a new tab titled **<u>ClimateGraph\_DQSwExt</u>**. This tab creates a similar tab as seen in Section 3.2.2,

Make Climate Graphs

with three climate graphs showing the average time series value for all scenarios versus the climate statistics (average annual precipitation and average temperature).

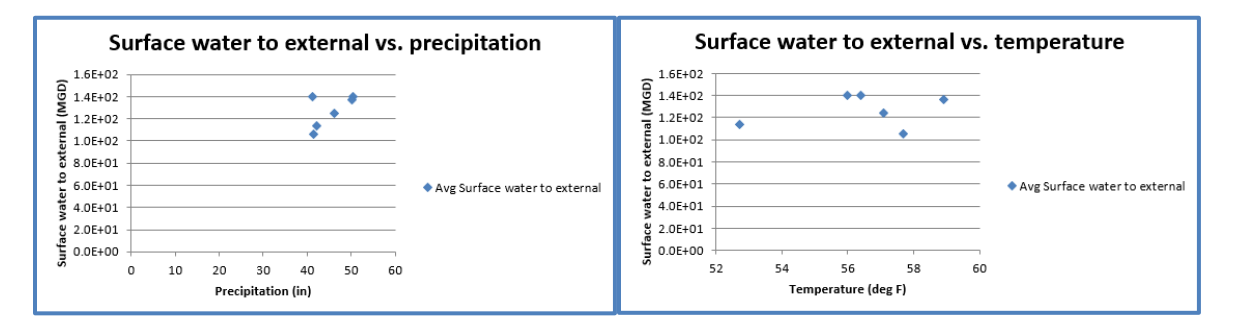

The images above show the average flow out of the watershed compared to precipitation and temperature. In the precipitation graph, we see a trend with increasing annual precipitation and larger flows, although the GCM  $\Delta T = +3.7^{\circ}F/\Delta P = -2.2\%$  appears to be an outlier. We see no clear trend between temperature and flows, which indicates that annual precipitation likely has a larger effect on streamflows.

#### 3.3 Land Use Optimization Scenarios

In this section, we discuss the two land use optimization scenarios developed for the Wading-Threemile watershed, the optimal stormwater BMP and the optimal riparian zone implementation, as well as how to compare and analyze land management variables within ScenCompare.

3.3.1 Compare Robustness of Land Management Variables Decisions Across Scenarios The second and third comparison types for this case study, the optimal stormwater BMP and optimal riparian zone implementation, were developed to test the robustness of the WMOST land use management decisions in future climate scenarios, i.e., whether the optimal set would change in the future. We show how the model decisions varied by climate scenario for each run in the following sections.

#### 3.3.1.1 Stormwater BMP Optimization Scenarios

For the stormwater BMP comparison, we modeled a fixed set of stormwater land use BMPs optimized for the historical baseline run with a stream loadings target, and modeled the five future climate scenarios with the stormwater land use BMPs fixed at the 2002 solution and with no stream loadings target. For the future climate scenarios, although WMOST had no decision variables with respect to BMP implementation, there were still decision variables related to meeting water demand. The optimal stormwater BMP selected was 1,088 acres of infiltration basins with a 0.6" design depth on Commercial/Industrial/Transportation land use on a till and fine-grained deposits soil type. Using this stormwater BMP set, we found that the optimization models for the future climate scenarios determined a least-cost objective value of about \$6,414/year, which is slightly lower than the historical baseline scenario objective value of \$6,430/year.

| Variable  | Description                         | · Units · | OptBMPs_Baseline | OptBMPs_GCM-3.7 | OptBMPs_GCM-4.4 ~ | OptBMPs_GCM-5.0 ~ | OptBMPs_GCM-6.2 ~ | optbmps3.39.5 | Data Difference 🏾 🖈 |
|-----------|-------------------------------------|-----------|------------------|-----------------|-------------------|-------------------|-------------------|---------------|---------------------|
| objective | Objective cost                      | S/yr      | 6430.9395        | 6414.6307       | 6414.6307         | 6414.6307         | 6414.6307         | 6414.6307     | 1                   |
| CGwPump   | Total cost of groundwater pumping   | S/yr      | 490.0586873      | 291.19066       | 291.19066         | 291.19066         | 291.19066         | 291.19066     | 1                   |
| CSwPump   | Total cost of surface water pumping | S/yr      | 117.8049938      | 124.0212959     | 124.0212959       | 124.0212959       | 124.0212959       | 124.0212959   | 1                   |
| ClbtW     | Total cost of IBT potable water     | S/yr      | 362.3837596      | 538.7266703     | 538.7266703       | 538.7266703       | 538.7266703       | 538.7266703   | 1                   |

The cost difference between the baseline and climate scenarios occur in the model's usage of groundwater pumping, surface water pumping, and interbasin transfer of potable water.

We used the "Create Tables and Graphs from Selected Variables" button to tabulate and graph the loadings time series LSwRes, which is the loadings flow from the stream to the reservoir, and the flow upon which the stream loadings target is based. By changing the Count Threshold to 1,156 lbs (the baseline stream loading target), we found that the stream loadings for two of the five future climate scenarios achieved the baseline loadings target. The other three scenarios exceeded the loadings target on only one time step in the model period.

| Surface water to reserve | OptBMPs_Baseline | OptBMPs_GCM-3.3 | OptBMPs_GCM-3.7 | OptBMPs_GCM-4.4 | OptBMPs_GCM-5.0 | OptBMPs_GCM-6.2 |                         |      |
|--------------------------|------------------|-----------------|-----------------|-----------------|-----------------|-----------------|-------------------------|------|
| MIN                      | 42.59782234      | 138.3093323     | 131.7356999     | 134.8816899     | 131.3388132     | 138.0435979     |                         |      |
| AVERAGE                  | 392.9978659      | 428.0723073     | 404.0083285     | 417.1245325     | 403.8378292     | 427.2204664     |                         |      |
| MAX                      | 1147.533395      | 1188.52981      | 1150.731899     | 1172.097451     | 1151.979989     | 1189.114321     |                         |      |
| COUNT > 1156             | 0                | 1               | 0               | 1               | 0               | 1               | Count Threshold (edit): | 1156 |

When comparing the loadings in the surface water to the climate statistics, we found that, in general, the average surface water loadings increased with increasing precipitation and increasing temperature. As shown in the images below, the linear relationship between stream loadings and precipitation is stronger than the relationship between stream loadings and temperature, with an  $r^2$  value of 0.8778 for precipitation versus an  $r^2$  value of 0.401 for temperature.

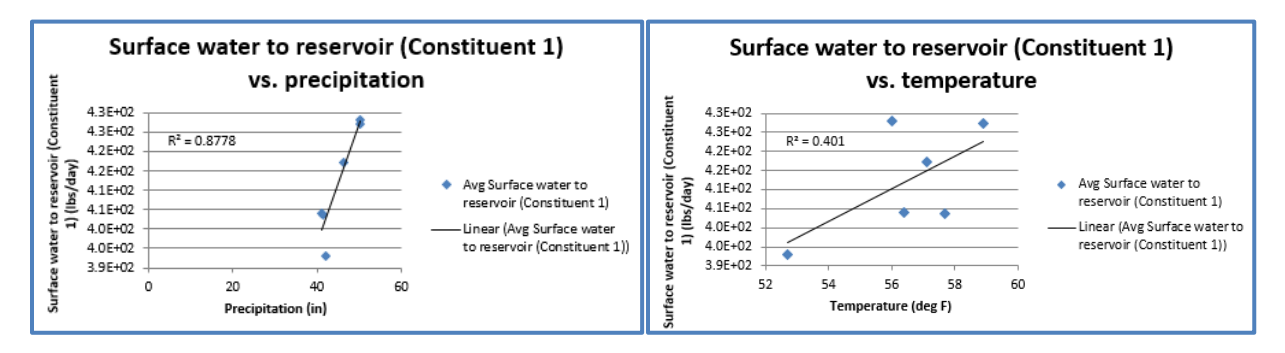

#### 3.3.1.2 Riparian Buffer Optimization Scenarios

For the riparian buffer run, we modeled a selection of 10 potential riparian buffer land conversions from developed land to forest with the same climate scenarios and stream loadings targets as the stormwater BMP run (i.e., with a loading target for the historical baseline run and no loadings target for the future climate scenarios). The optimization model selected the optimal riparian buffer land use conversion with the least cost.

We found that the model selected all of the same riparian conversion sets, except the baseline run did not select the conversion from HRU 4 (medium/high-density residential on sand-and-gravel soil type) to HRU 1 (forest on sand-and-gravel soil type) for loads group three, as indicated by the zero value for CRipSet133, which resulted in a lower total riparian conversion cost (CRipTotal).

| Variable ~  | Description                                                                                     | Unit ~ | OptRipa ~ | OptRipa ~ | OptRipa ~ | OptRipa ~ | OptRipa 🗠 | OptRipa ~ | Data Difference 🛛 😁 |
|-------------|-------------------------------------------------------------------------------------------------|--------|-----------|-----------|-----------|-----------|-----------|-----------|---------------------|
| objective   | Objective cost                                                                                  | \$/yr  | 574.0     | 5533.1    | 5533.1    | 5533.1    | 5533.1    | 5533.1    | 1                   |
| CRipSet111  | LU Conv: From HRU2 To HRU1 - Cost of riparian buffer land use conversion set for loads group 1  | \$/yr  | 3.6       | 3.6       | 3.6       | 3.6       | 3.6       | 3.6       | 0                   |
| CRipSet112  | LU Conv: From HRU2 To HRU1 - Cost of riparian buffer land use conversion set for loads group 2  | \$/yr  | 62.0      | 62.0      | 62.0      | 62.0      | 62.0      | 62.0      | 0                   |
| CRipSet113  | LU Conv: From HRU2 To HRU1 - Cost of riparian buffer land use conversion set for loads group 3  | \$/yr  | 0.0       | 0.0       | 0.0       | 0.0       | 0.0       | 0.0       | 0                   |
| CRipSet121  | LU Conv: From HRU3 To HRU1 - Cost of riparian buffer land use conversion set for loads group 1  | \$/yr  | 3.6       | 3.6       | 3.6       | 3.6       | 3.6       | 3.6       | 0                   |
| CRipSet122  | LU Conv: From HRU3 To HRU1 - Cost of riparian buffer land use conversion set for loads group 2  | \$/yr  | 210.0     | 210.0     | 210.0     | 210.0     | 210.0     | 210.0     | 0                   |
| CRipSet123  | LU Conv: From HRU3 To HRU1 - Cost of riparian buffer land use conversion set for loads group 3  | \$/yr  | 0.0       | 0.0       | 0.0       | 0.0       | 0.0       | 0.0       | 0                   |
| CRipSet132  | LU Conv: From HRU4 To HRU1 - Cost of riparian buffer land use conversion set for loads group 2  | \$/vr  | 79.5      | 79.5      | 79.5      | 79.5      | 79.5      | 79.5      | 0                   |
| CRipSet133  | LU Conv: From HRU4 To HRU1 - Cost of riparian buffer land use conversion set for loads group 3  | \$/yr  | 0.0       | 48.0      | 48.0      | 48.0      | 48.0      | 48.0      | 1                   |
| CRipSet141  | LU Conv: From HRU5 To HRU1 - Cost of riparian buffer land use conversion set for loads group 1  | \$/yr  | 1.1       | 1.1       | 1.1       | 1.1       | 1.1       | 1.1       | 0                   |
| CRipSet142  | LU Conv: From HRU5 To HRU1 - Cost of riparian buffer land use conversion set for loads group 2  | \$/yr  | 184.0     | 184.0     | 184.0     | 184.0     | 184.0     | 184.0     | 0                   |
| CRipSet143  | LU Conv: From HRU5 To HRU1 - Cost of riparian buffer land use conversion set for loads group 3  | \$/yr  | 0.0       | 0.0       | 0.0       | 0.0       | 0.0       | 0.0       | 0                   |
| CRipSet152  | LU Conv: From HRU6 To HRU1 - Cost of riparian buffer land use conversion set for loads group 2  | \$/yr  | 12.5      | 12.5      | 12.5      | 12.5      | 12.5      | 12.5      | 0                   |
| CRipSet153  | LU Conv: From HRU6 To HRU1 - Cost of riparian buffer land use conversion set for loads group 3  | \$/yr  | 44.7      | 44.7      | 44.7      | 44.7      | 44.7      | 44.7      | 0                   |
| CRipSet161  | LU Conv: From HRU8 To HRU7 - Cost of riparian buffer land use conversion set for loads group 1  | \$/yr  | 4.1       | 4.1       | 4.1       | 4.1       | 4.1       | 4.1       | 0                   |
| CRipSet162  | LU Conv: From HRU8 To HRU7 - Cost of riparian buffer land use conversion set for loads group 2  | \$/yr  | 62.0      | 62.0      | 62.0      | 62.0      | 62.0      | 62.0      | 0                   |
| CRipSet163  | LU Conv: From HRU8 To HRU7 - Cost of riparian buffer land use conversion set for loads group 3  | \$/yr  | 0.0       | 0.0       | 0.0       | 0.0       | 0.0       | 0.0       | 0                   |
| CRipSet171  | LU Conv: From HRU9 To HRU7 - Cost of riparian buffer land use conversion set for loads group 1  | \$/yr  | 12.9      | 12.9      | 12.9      | 12.9      | 12.9      | 12.9      | 0                   |
| CRipSet172  | LU Conv: From HRU9 To HRU7 - Cost of riparian buffer land use conversion set for loads group 2  | \$/yr  | 122.3     | 122.3     | 122.3     | 122.3     | 122.3     | 122.3     | 0                   |
| CRipSet173  | LU Conv: From HRU9 To HRU7 - Cost of riparian buffer land use conversion set for loads group 3  | \$/yr  | 0.0       | 0.0       | 0.0       | 0.0       | 0.0       | 0.0       | 0                   |
| CRipSet181  | LU Conv: From HRU10 To HRU7 - Cost of riparian buffer land use conversion set for loads group 1 | \$/yr  | 1.9       | 1.9       | 1.9       | 1.9       | 1.9       | 1.9       | 0                   |
| CRipSet182  | LU Conv: From HRU10 To HRU7 - Cost of riparian buffer land use conversion set for loads group 2 | \$/yr  | 45.8      | 45.8      | 45.8      | 45.8      | 45.8      | 45.8      | 0                   |
| CRipSet183  | LU Conv: From HRU10 To HRU7 - Cost of riparian buffer land use conversion set for loads group 3 | \$/yr  | 0.0       | 0.0       | 0.0       | 0.0       | 0.0       | 0.0       | 0                   |
| CRipSet191  | LU Conv: From HRU11 To HRU7 - Cost of riparian buffer land use conversion set for loads group 1 | \$/yr  | 1.6       | 1.6       | 1.6       | 1.6       | 1.6       | 1.6       | 0                   |
| CRipSet192  | LU Conv: From HRU11 To HRU7 - Cost of riparian buffer land use conversion set for loads group 2 | \$/yr  | 103.4     | 103.4     | 103.4     | 103.4     | 103.4     | 103.4     | 0                   |
| CRipSet193  | LU Conv: From HRU11 To HRU7 - Cost of riparian buffer land use conversion set for loads group 3 | \$/yr  | 0.0       | 0.0       | 0.0       | 0.0       | 0.0       | 0.0       | 0                   |
| CRipSet1102 | LU Conv: From HRU12 To HRU7 - Cost of riparian buffer land use conversion set for loads group 2 | \$/yr  | 5.5       | 5.5       | 5.5       | 5.5       | 5.5       | 5.5       | 0                   |
| CRipSet1103 | LU Conv: From HRU12 To HRU7 - Cost of riparian buffer land use conversion set for loads group 3 | \$/vr  | 0.0       | 0.0       | 0.0       | 0.0       | 0.0       | 0.0       | 0                   |
| CRipTotal   | Total cost of applying riparian buffer land management sets                                     | \$/yr  | 960.6     | 1008.5    | 1008.5    | 1008.5    | 1008.5    | 1008.5    | 1                   |

#### 3.3.2 Compare Land Management Variables Across Scenarios

In this section, we provide an example of how to compare stormwater BMP decisions using the historical baseline and two future climate scenarios (GCM 4.4/10.1 [the median scenario] and GCM 6.2/19.4 [an extreme bounding scenario]) when the optimization model is allowed to decide how much land area to allocate to a stormwater BMP. In this run, the stream loadings target for TN was applied for all scenarios.

We found the different stormwater BMP decisions made by using the "Compare Scenario Decisions" button to create the **Table\_Comparison** tab. After filtering the "Data Difference" column for values of "1", we found that, for all scenario runs, the model selected an Infiltration Basin with a design depth of 0.6" to be implemented on the Commercial/Industrial/Transportation land use on the sand-and-gravel soil type and till-and-fine-grained deposits soil type (DALu52 and DALu112, respectively).

| Variable  | - | Description           | Units 🗠  | BMPs_Baseline2002 ~ | BMPs_GCM-4.4 | BMPs_GCM-6.2 | Data Difference 🛛 🗐 |
|-----------|---|-----------------------|----------|---------------------|--------------|--------------|---------------------|
| objective |   | Objective cost        | \$/yr    | 6427.4676           | 6543.0085    | 6649.0394    | 1                   |
| DALu52    |   | Land Area - 0.6" Infi | ltac     | 0.0000174           | 53.16350656  | 114.7482124  | 1                   |
| DALu112   |   | Land Area - 0.6" Infi | ltac     | 1090.555717         | 1104.442104  | 1104.442104  | 1                   |
| CLuSet2   |   | 0.6" Infiltration Bas | ii \$/yr | 1894.536918         | 2010.916898  | 2117.786745  | 1                   |
| CGwPump   |   | Total cost of ground  | v \$/yr  | 479.1857416         | 483.2004344  | 489.1591315  | 1                   |
| CSwPump   |   | Total cost of surface | e \$/yr  | 120.8216609         | 121.1416244  | 121.4615879  | 1                   |
| ClbtW     |   | Total cost of IBT pot | a \$/yr  | 362.3282006         | 357.1545276  | 350.0369083  | 1                   |

When analyzing the decision variables more closely, we see that the land use allocation for this BMP changed between all three climate scenarios. The baseline scenario selected the BMP only on the till and fine-grained deposits soil type (the value for DALu52 is negligible), and the future climate scenarios selected the BMP for both the sand-and-gravel and till-and-fine-grained deposits soil types, with a larger allocation of overall land area for the BMP in the extreme climate scenario (GCM 6.2/19.4).

We also see that the objective cost increased from the baseline scenario to the future climate scenarios, with the highest objective cost occurring in the extreme climate scenario. The climate comparison graphs show an extremely close linear relationship between objective cost and increasing precipitation and temperature with r<sup>2</sup> values of 0.9999 and 0.9554, respectively.

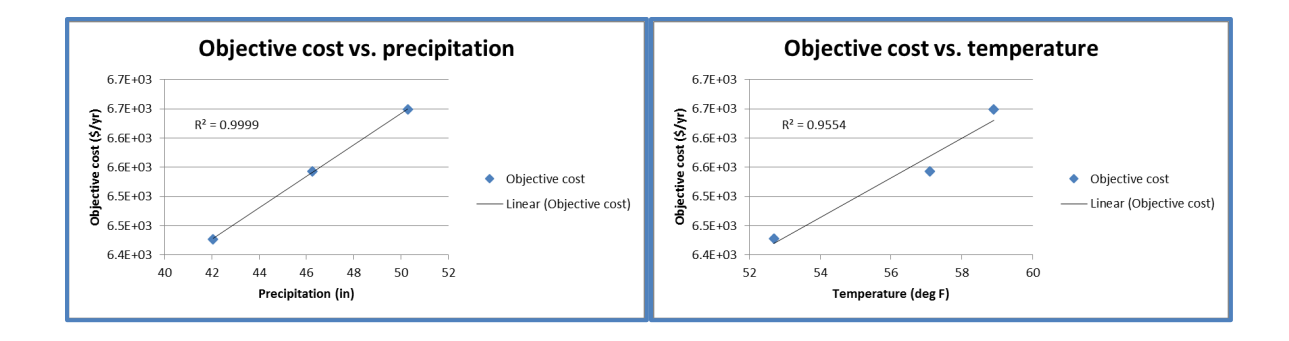

#### References

Brekke, L., B.L. Thrasher, E.P. Maurer, and T. Pruitt. 2013. Downscaled CMIP3 and CMIP5 Climate Project5ions: Release of Downscaled CMIP5 Climate Projections, Comparison with Preceding Information, and Summary of User Needs. Avail. At: <u>http://gdo-</u> <u>dcp.ucllnl.org/downscaled\_cmip\_projections/</u>.

Intergovernmental Panel on Climate Change (2014). Climate Change 2014: Synthesis Report. Contribution of Working Groups I, II, and III to the Fifth Assessment Report of the Intergovernmental Panel on Climate Change [Core Writing Team, R.K. Pachauri and L.A. Meyer (eds.)]. IPCC, Geneva, Switzerland, 151.

Morefield, P. 2016. Locating and Selecting Scenarios On-line (LASSO). Presentation to the STAC Climate Change Scenarios Workshop, March 7-8, 2016. Avail. at: http://www.chesapeake.org/stac/presentations/258\_Morefield\_climate\_tool\_STAC\_scenarios%20worksho p\_v2.pdf

Sheffield, J. et al. (2015). North American Climate in CMIP5 Experiments. Part I: Evaluation of Historical Simulations of Continental and Regional Climatology. Journal of Climate 26: 9209-9245.

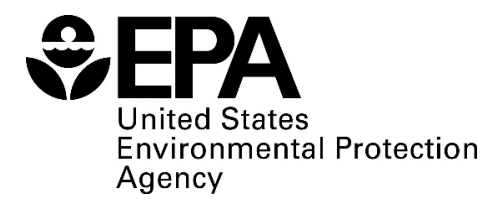

Office of Research and Development National Health and Environmental Effects Research Laboratory Atlantic Ecology Division Narragansett, RI 02882

Official Business Penalty for Private Use \$300

EPA/600/R-19/039 | July 2018

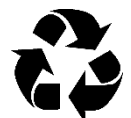

**Recycled/Recyclable** Printed with vegetable-based ink on paper that contains a minimum of 50% post-consumer fiber and is processed chlorine free